# Optie 820 configuratie op RV32x VPNrouterserie

## Doel

Dit document begeleidt u bij de instellingen en instellingen van optie 82 in de RV32x VPNrouterserie.

Optie 82 is een optie van de DHCP-relaisinformatie. DHCP-relais is een functie die wordt gebruikt om DHCP-communicatie tussen hosts en externe DHCP-servers toe te staan die niet op hetzelfde netwerk aanwezig zijn. Het staat een DHCP-relais toe om informatie over zichzelf te bevatten wanneer het DHCP-pakketten naar en van klanten naar een DHCP-server verstuurt. Het voegt meer veiligheid aan het DHCP-proces toe door de verbinding grondig te identificeren.

#### Toepassbaar apparaat

- RV320 VPN-router met dubbel WAN
- RV325 Gigabit VPN-router met dubbel WAN

## Softwareversie

• v1.1.0.09

## Optie 82

Stap 1. Meld u aan bij het hulpprogramma voor webconfiguratie en kies **DHCP > Optie 8.2.** De pagina *Optie 82* wordt geopend:

| Option 82        |             |             |
|------------------|-------------|-------------|
| Option 82 Table  |             |             |
| Circuit ID       | Description | DHCP Subnet |
| 0 results found! |             |             |
| Add Edit Delete  |             |             |
|                  |             |             |
| Save Cancel      |             |             |

In de tabel Optie 82 worden de volgende velden weergegeven:

• Circuit ID — door gebruiker gedefinieerde ASCII-string die de circuit-interface identificeert waarop het DHCP-verzoek was verzonden.

· Beschrijving: Een door gebruiker ingevoerde beschrijving van de circuit-ID.

 DHCP Subnet — Automatisch toegewezen DHCP-subnetadres en -masker door router op basis van beschikbaarheid. Als u de modus handmatig wilt wijzigen, raadpleegt u <u>DHCP-subnet wijzigen</u> nadat er een circuit-ID is toegevoegd.

| Option 82       |             |             |
|-----------------|-------------|-------------|
| Option 82 Table |             |             |
| Circuit ID      | Description | DHCP Subnet |
| 01ABCD234567EF  | test        |             |
| Add Edit Delete |             |             |
|                 |             |             |
| Save Cancel     |             |             |

Stap 2. Klik op **Add** om een nieuwe circuit-ID toe te voegen. De velden onder Circuit ID en Description kunnen worden bewerkt.

Stap 3. Voer de gewenste circuit-ID in het veld Circuit-ID.

Stap 4. Voer de gewenste beschrijving van de circuit-ID in het veld Description in.

| Option 82       |             |                           |
|-----------------|-------------|---------------------------|
| Option 82 Table |             |                           |
| Circuit ID      | Description | DHCP Subnet               |
| 01ABCD234567EF  | test        | 192.168.4.1/255.255.255.0 |
| Add Edit Delete |             |                           |
|                 |             |                           |
| Save Cancel     |             |                           |

Stap 5. Klik op **Save** om de ingevoerde velden Circuit ID en Description aan de tabel van optie 82 toe te voegen.

#### **Circuit ID**

| Option 82 Table |             |                           |
|-----------------|-------------|---------------------------|
| Circuit ID      | Description | DHCP Subnet               |
| 01ABCD234567EF  | test        | 192.168.4.1/255.255.255.0 |
| Add Edit Delete |             |                           |
|                 |             |                           |
| Save Cancel     |             |                           |

Stap 1. Als u een naam en omschrijving van een circuit-ID wilt wijzigen, schakelt u het vakje naast deze naam in. Het nummer wordt gemarkeerd.

Opmerking: De optie DHCP Subnet kan niet worden bewerkt in de tabel Optie 82. Raadpleeg <u>DHCP-subnetwerk wijzigen</u> om het te wijzigen.

Stap 2. Klik op **Bewerken** om de afgevinkte circuit-ID te bewerken of **Verwijderen** om deze te verwijderen.

Stap 3. Klik op Save om de wijzigingen op te slaan en de configuratie van de instellingen van

Optie 82 te voltooien.

#### DHCP-subnet wijzigen

Stap 1. Meld u aan bij het hulpprogramma Router Configuration en kies **DHCP > DHCPinstelling.** De pagina *DHCP Setup* wordt geopend:

| DHCP Setup              |                                                   |
|-------------------------|---------------------------------------------------|
| IPv4 IPv6               |                                                   |
|                         | VLAN Option 82                                    |
| VLAN ID:                | 1 •                                               |
| Device IP Address:      | 192.168.1.1                                       |
| Subnet Mask:            | 255.255.255.0                                     |
| DHCP Mode:              | ● Disable ○ DHCP Server ○ DHCP Relay              |
| Remote DHCP Server:     | 0.0.0                                             |
| Client Lease Time:      | <b>1440 min</b> (Range: 5 - 43200, Default: 1440) |
| Range Start:            | 192.168.1.100                                     |
| Range End:              | 192.168.1.149                                     |
| DNS Server1:            | 0.0.0.0                                           |
| DNS Server2:            | 0.0.0.0                                           |
| WINS Server:            | 0.0.0.0                                           |
| TFTP Server and Configu | rration Filename (Option 66/150 & 67):            |
| TFTP Server Host Name:  |                                                   |
| TFTP Server IP:         | 0.0.0.0                                           |
| Configuration Filename: |                                                   |
| Save Cancel             | ]                                                 |

Stap 2. Klik op het tabblad IPv4.

Stap 3. Klik op de radioknop **Optie 82** om de opties van Optie 82 weer te geven.

| DHCP Setup         |                   |
|--------------------|-------------------|
| IPv4 IPv6          |                   |
|                    | Option 82         |
| Circuit ID:        | 01AE 🔻            |
| Device IP Address: | 192.168.4.5       |
| Subnet Mask:       | 255.255.255.128 ▼ |

Stap 4. Kies in de vervolgkeuzelijst Circuit ID de Circuit ID, die is gemaakt en die u wilt

wijzigen.

Stap 5. Voer het subnetadres in, waarvoor de circuit-ID is aangemaakt, in het IP-adres van het apparaat.

Stap 6. Kies het corresponderende subnetmasker uit de vervolgkeuzelijst Subnetmasker om het bereik van het netto IP-adres te bepalen.

Stap 7. Klik op **Opslaan** om wijzigingen in de circuit-ID op te slaan.

In de tabel Optie 82 onder **DHCP > Optie 82** wordt nu de bijgewerkte informatie weergegeven.

| Option 82       |             |                             |
|-----------------|-------------|-----------------------------|
| Option 82 Table |             | Items 1-1 of 1 5 🔻 per      |
| Circuit ID      | Description | DHCP Subnet                 |
| 01ABCD234567EF  | test        | 192.168.4.5/255.255.255.128 |
| Add Edit Delete |             | 📕 🔺 Page 📘 🕇 of 1 🕨         |
|                 |             |                             |
| Save Cancel     |             |                             |